## Handleiding mySmartControl gebruikersaccount

Ga naar het mySmartControl portal. mySmartControl portal: <u>https://portal.mysmartcontrol.com</u> Indien u nog geen mySmartControl gebruikersaccount heeft, registreer dan eerst een nieuw account (klik in het portal op "Registreren").

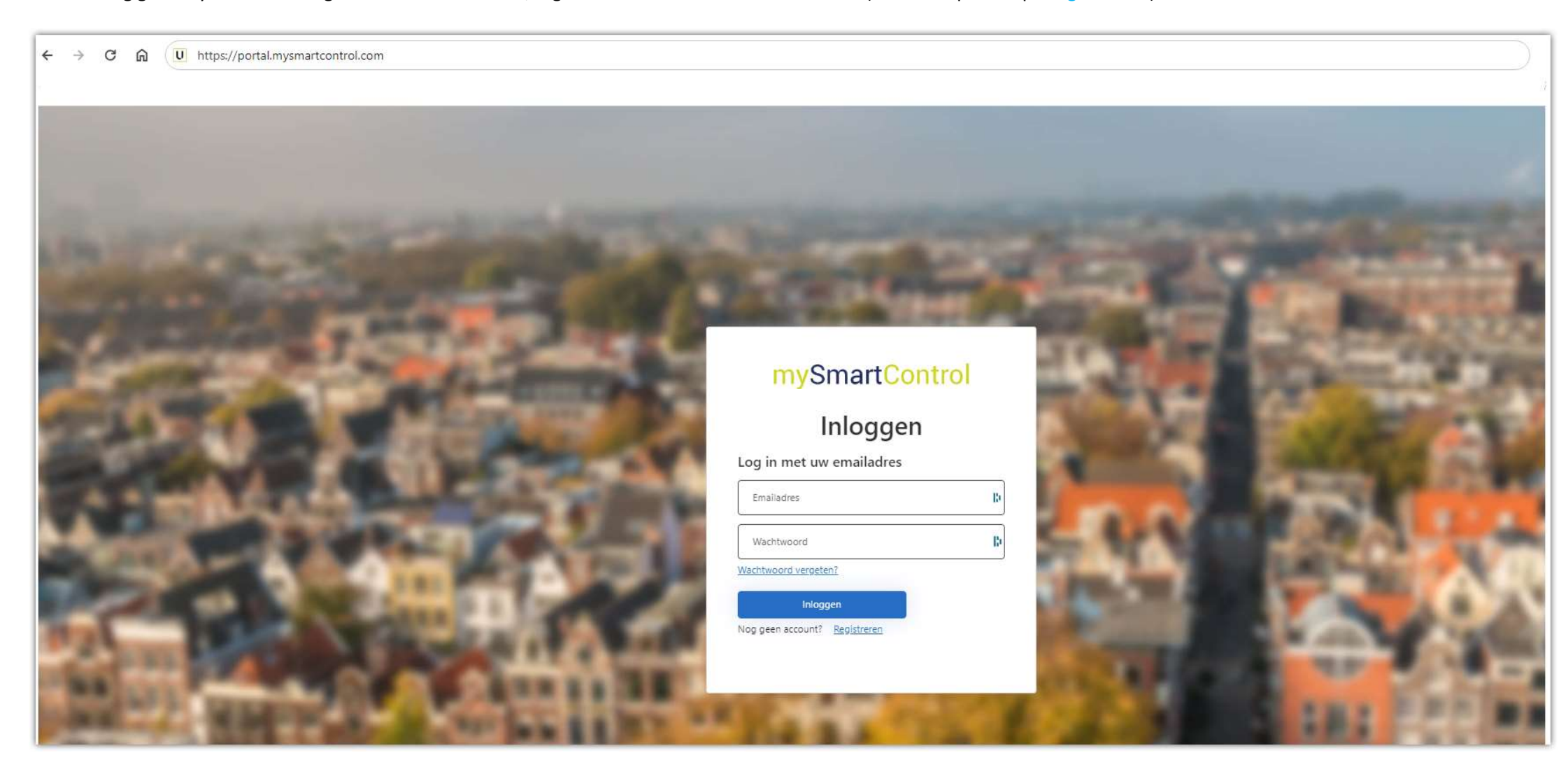

(Alleen voor mySmartControl gebruikers met een UNii alarmsysteem die zelf hun systeem beheren met behulp van het UNii Online platform:

Als u een UNii alarmsysteem heeft en u beheert uw UNii alarmsysteem met behulp van het UNii Online platform dan logt u niet in op het mySmartControl portal om uw mySmartControl gebruikersaccount te kunnen beheren maar op het UNii Online portal.)

Indien u al wel een mySmartControl gebruikersaccount heeft, kunt u direct inloggen met uw gebruikersnaam (e-mailadres) en wachtwoord.

| mySmartCon                           | trol |
|--------------------------------------|------|
| Inloggen                             |      |
| Log in met uw emailadres             |      |
| lafan 18558@trackden.com             | D    |
| •••••                                | C    |
| Wachtwoord vergeten?                 |      |
| Inloggen                             |      |
| Nog geen account? <u>Registreren</u> |      |

In het menu **Locaties** kunt u eventueel locaties Toevoegen (dit is alleen nodig en mogelijk als u beschikt over meerdere UNii en/of Alphavision alarmsystemen). Indien u de naam van de locatie wil wijzigen, klikt u helemaal achteraan op het "potlood" symbooltje.

| mySmartControl 单                                    |                                                                                  |                      |
|-----------------------------------------------------|----------------------------------------------------------------------------------|----------------------|
| mySmartControl                                      | Locaties                                                                         |                      |
| Sashboard                                           | Geregistreerde locaties                                                          | Vernieuwen           |
| Lo Systemen                                         | Locatienaam                                                                      | Abonnement<br>limiet |
| 🛍 Locaties                                          | Filter                                                                           | Filter               |
| 🏚 Profiel                                           | Location                                                                         | v / î                |
| <ul> <li>Uitgangen</li> <li>Instellingen</li> </ul> | < Vorige Ga naar 1 van 1 pagina's Volgende >                                     | 30 rijen / pagina *  |
| 🛱 Abonnementen<br>🗈 Facturen                        | + Toevoegen U heeft de limiet van toegestane locaties voor uw abonnement bereikt |                      |

U heeft nu de mogelijkheid om de naam van de locatie te wijzigen (bijvoorbeeld naar "Thuis" of "Kantoor").

| my | SmartControl 🌲                                                                              |   |                                           |                                    |                                              |                  |                     |
|----|---------------------------------------------------------------------------------------------|---|-------------------------------------------|------------------------------------|----------------------------------------------|------------------|---------------------|
| 0  | mySmartControl                                                                              |   | Locaties                                  |                                    |                                              |                  |                     |
|    | II Dashboard                                                                                | < | Geregistreerde locaties                   | Locatie beheren                    |                                              |                  | Vernieuwen          |
|    | Līb Systemen<br>L Gebruikers                                                                |   | Locatienaam                               | Locatienaam                        | Thuis                                        | Abonne<br>limiet | ement               |
|    | nh Locaties                                                                                 |   | Filter                                    |                                    |                                              | Filter           |                     |
|    | 🏦 Profiel                                                                                   |   | Location                                  |                                    | Annuleren Opslaan                            | ×                | / 1                 |
|    | <ul> <li>Uitgangen</li> <li>Instellingen</li> <li>Abonnementen</li> <li>Facturen</li> </ul> |   | + Toevougen U heeft de limiet van toegest | ane locaties voor uw abonnement be | C Vorige Ga naar 1 van 1 pagina's Volgende S |                  | 30 rijen / pagina 🗙 |

| myS | martControl 🌲                                           |   |                                                                                                    |               |                     |
|-----|---------------------------------------------------------|---|----------------------------------------------------------------------------------------------------|---------------|---------------------|
| 0   | mySmartControl                                          | < | Locaties<br>Geregistreerde locaties                                                                                           |               | Vernieuwen          |
| 1   | 🗈 Systemen<br>🛓 Gebruikers                              |   | Locatienaam                                                                                                    | Abor<br>limie | nement<br>t         |
|     | 🕼 Locaties                                              |   | Filter                                                                                                    | Filter        |                     |
|     | 🖨 Profiel                                               |   | Thuis                                                                                                    | V             | / 1                 |
|     | 료 Uitgangen<br>Instellingen<br>Abonnementen<br>Facturen |   | < Vorige Ga naar 1 van 1 pagina's Volgende > + Toevoegen U heeft de limiet van toegestane locaties voor uw abonnement bereikt |               | 30 rijen / pagina ✔ |

Om uw alarmsysteem aan uw mySmartControl gebruikersaccount toe te voegen, gaat u naar menu Systemen en klik daarna op Toevoegen.

| nySmartControl 🌲 |   |                         |             |                    |        |         |        |        |               |
|------------------|---|-------------------------|-------------|--------------------|--------|---------|--------|--------|---------------|
| mySmartControl   | , | Systemen                |             |                    |        |         |        |        |               |
| 🖬 Dashboard      |   | Geregistreerde systemen |             |                    |        |         |        |        | Vernieuwen    |
| 🗈 Systemen       |   | Naam                    | Systeempaam | Locatia            | Type   | Droduct | Vorsio | Statue | Abonnementsli |
| 🕹 Gebruikers     |   |                         | Systeenmaan | LUCALIE            | Type   | Filter  | Versie | Status | Abomentsi     |
| 🏨 Locaties       |   | Fliter                  | Fliter      | Filter             | Filter | Filter  | Filter | Filter | Fliter        |
| 🏚 Profiel        |   |                         |             | Geen data gevonden |        |         |        |        |               |
| 🕒 Uitgangen      |   | + Toevoegen             |             |                    |        |         |        |        |               |
| 🌣 Instellingen   |   |                         |             |                    |        |         |        |        |               |
| 🛱 Abonnementen   |   |                         |             |                    |        |         |        |        |               |
| D Easturon       |   |                         |             |                    |        |         |        |        |               |

De code die gegenereerd wordt, dient u binnen 10 minuten via een keypad/bedieningspaneel van uw alarmsysteem in het mySmartControl menu van uw alarmsysteem in te vullen:

- Log in op het (gebruikers)menu met het keypad/bedieningspaneel van uw alarmsysteem.
  - o <u>UNii</u> alarmsysteem: Blader naar menu Instellingen / mySmartControl / Koppel
  - o <u>Alphavision</u> alarmsysteem: Blader naar menu **mySmartControl / Registreren**

Vul op het keypad in dit menu de "Koppel" code in en bevestig dit op het keypad (OK/Opslaan).

| my | SmartControl 🌲 |   |                         |        |        |         |        |         |        |        |               |  |
|----|----------------|---|-------------------------|--------|--------|---------|--------|---------|--------|--------|---------------|--|
| 0  | mySmartControl | 1 | Systemen                |        |        |         | -      |         |        |        |               |  |
|    | 🗱 Dashboard    |   | Geregistreerde systemen | Koppel |        |         |        |         |        |        | Vernieu       |  |
|    | La Systemen    |   | Naam                    | Syste  | 200072 |         | Туре   | Product | Versie | Status | Abonnementsli |  |
|    | L Gebruikers   |   | Filter                  | Filter | 202012 |         | Filter | Filter  | Filter | Filter | Filter        |  |
|    | nh Locaties    |   |                         |        |        | Sluiten |        |         |        |        |               |  |
|    | Profiel        |   |                         |        |        |         |        |         |        |        |               |  |
|    | I Uitgangen    |   | <sup>4</sup> Toevoegen  |        |        |         |        |         |        |        |               |  |
|    | Instellingen   |   |                         |        |        |         |        |         |        |        |               |  |
|    | 🛱 Abonnementen |   |                         |        |        |         |        |         |        |        |               |  |
|    | Facturen       |   |                         |        |        |         |        |         |        |        |               |  |

Het alarmsysteem wordt nu in het mySmartControl gebruikersaccount geregistreerd. Controleer of het systeem aan de locatie gekoppeld is.

| my | SmartControl 🌲 |   |                                         |                                           |         |        |            |          |             |         |            |
|----|----------------|---|-----------------------------------------|-------------------------------------------|---------|--------|------------|----------|-------------|---------|------------|
| •  | mySmartControl | < | Systemen                                |                                           |         |        |            |          |             |         |            |
|    | Dashboard      |   | Geregistreerde systemen                 |                                           |         |        |            |          |             |         | Vernieuwen |
|    | Systemen       |   | Naam                                    | Systeemnaam                               | Locatie | Туре   | Product    | Versie   | Status      | Abonnem | entsli     |
|    |                |   | Filter                                  | Filter                                    | Filter  | Filter | Filter     | Filter   | Filter      | Filter  |            |
|    | Profiel        |   | Fam. Jansen                             | Fam. Jansen                               | Thuis   | Home   | Alphavisio | n 1 5.08 | 🗸 Verbonden | ~       | / 1        |
|    | 🖼 Uitgangen    |   | + Toevoegen U heeft de limiet van toege | stane systemen voor uw abonnement bereikt |         |        |            |          |             |         |            |
|    | Instellingen   |   |                                         |                                           |         |        |            |          |             |         |            |
|    | 🛱 Abonnementen |   |                                         |                                           |         |        |            |          |             |         |            |
|    | 🗎 Facturen     |   |                                         |                                           |         |        |            |          |             |         |            |

Ga naar menu **Gebruikers** voor het aanmaken van mySmartControl app-gebruikers. Klik op Gebruiker toevoegen.

| my | SmartControl 单         |   |                       |             |                  |                             |          |                     |
|----|------------------------|---|-----------------------|-------------|------------------|-----------------------------|----------|---------------------|
| •  | mySmartControl         | , | Gebruikers            |             |                  |                             |          |                     |
|    | Dashboard     Systemen |   | Gebruikers            |             |                  |                             |          | Vernieuwen          |
|    | Gebruikers             |   | Naam                  | E-mailadres | Telefoonnummer   | Telefoon                    | Locaties | Abonnementsl        |
|    | Locaties               |   | Filter                | Filter      | Filter           | Filter                      | Filter   | Filter              |
|    | 🏚 Profiel              |   |                       |             | Geen             | data gevonden               |          |                     |
|    | 🕒 Uitgangen            |   |                       |             | < Vorige Ga naar | 1 van 1 pagina's Volgende > |          | 30 rijen / pagina 🛩 |
|    | 🌣 Instellingen         |   |                       |             |                  |                             |          |                     |
|    | 🛱 Abonnementen         |   | + Gebruiker toevoegen |             |                  |                             |          |                     |
|    | Facturen               |   |                       |             |                  |                             |          |                     |

## mySmartControl 🐥

| mySmartControl |   | Gebruikers            |                      |                         |                     |          |               |         |
|----------------|---|-----------------------|----------------------|-------------------------|---------------------|----------|---------------|---------|
| 👪 Dashboard    | < | Gebruikers            | Gebruiker toevoegen: |                         |                     |          | Verni         |         |
| 🖽 Systemen     |   |                       | Naam                 | Lafan Janson            |                     |          |               |         |
| 🛓 Gebruikers   |   | Naam                  | Nuon                 |                         |                     | Locaties | Abonnementsli |         |
| nh Locaties    |   | Filter                | E-mailadres          | lafan18558@trackden.com |                     | Filter   | Filter        |         |
| 🙆 Profiel      |   |                       |                      |                         |                     |          |               |         |
| 🕒 Uitgangen    |   |                       | Telefoonnummer       | 06 98765432             |                     |          | 30 rijen / pa | agina 🛩 |
| 🌣 Instellingen |   |                       |                      |                         |                     |          |               |         |
| 🖶 Abonnementen |   | + Gebruiker toevoegen | Locatie              | Thuis 🗙                 | +                   |          |               |         |
| Facturen       |   |                       |                      |                         |                     | -        |               |         |
|                |   |                       |                      |                         | Annuleren Toevoegen |          |               |         |

Vul de gegevens van de gebruiker in en controleer of de gebruiker aan de locatie is gekoppeld.

| nySmartControl 单       |   |                       |                         |                  |                             |          |        |                     |
|------------------------|---|-----------------------|-------------------------|------------------|-----------------------------|----------|--------|---------------------|
| mySmartControl         | , | Gebruikers            |                         |                  |                             |          |        |                     |
| Dashboard     Systemen | ` | Gebruikers            |                         |                  |                             |          |        | Vernieuwen          |
| Gebruikers             |   | Naam                  | E-mailadres             | Telefoonnummer   | Telefoon                    | Locaties | Abon   | nementsl            |
|                        |   | Filter                | Filter                  | Filter           | Filter                      | Filter   | Filter |                     |
| Profiel                |   | Lafan Jansen          | lafan18558@trackden.com | 06 98765432      |                             | Thuis    | ~      | / 1                 |
| 🕀 Uitgangen            |   |                       |                         | < Vorige Ga naar | 1 van 1 pagina's Volgende > |          |        | 30 rijen / pagina • |
| 🌣 Instellingen         |   | [                     |                         |                  |                             |          |        |                     |
| 🛱 Abonnementen         |   | + Gebruiker toevoegen |                         |                  |                             |          |        |                     |
| Facturen               |   |                       |                         |                  |                             |          |        |                     |

Om de mySmartControl app te koppelen aan een gebruiker klikt u helemaal achteraan bij de gebruiker op het "potlood" symbooltje. Klik op Koppel telefoon.

| mySmartControl |                                                                                     |                                                                                                    |                                                                                                    |                 |                             |                         |                                           |
|----------------|-------------------------------------------------------------------------------------|----------------------------------------------------------------------------------------------------|----------------------------------------------------------------------------------------------------|-----------------|-----------------------------|-------------------------|-------------------------------------------|
| mySmartControl | Gebruikers<br>Gebruikers<br>Naam<br>Filter<br>Lafan Jansen<br>+ Gebruiker toevoegen | Wijzigen gebrui<br>Algemeen Notificati<br>Gebruikers informatie<br>Naam<br>E-mailadres<br>Locaties<br>Telefoonnummer<br>Smartphone type | iker: Lafan Jansen<br>ie instellingen Device rechten<br>Lafan Jansen<br>Jafan 18558@trackden.com<br>Thuis × +<br>06 98765432<br>Annuleren Opslaan | Koppel telefoon | Locaties<br>Filter<br>Thuis | Abonnem<br>Filter<br>30 | Vernieuwen<br>entsli<br>Inijen / pagina V |

Scan de QR code met de mySmartControl app (of vul de activatiecode handmatig in).

| mySmartControl 单                                                                                                    |                                                                          |                                                                                                    |                                                                                                    |                             |                               |                    |
|----------------------------------------------------------------------------------------------------|--------------------------------------------------------------------------|----------------------------------------------------------------------------------------------------|----------------------------------------------------------------------------------------------------|-----------------------------|-------------------------------|--------------------|
| mySmartControl     Dashboard     Dashboard     Dashbo | Gebruikers  Gebruikers  Aaam Filter Lafan Jansen  + Gebruiker: toevoegen | Wijzigen gebrui<br>Algemeen Notification<br>Gebruikers informatie<br>Naam<br>E-mailadres<br>Locaties<br>Telefoonnummer<br>Smartphone type | ker: Lafan Jansen<br>e instellingen Device rechten<br>Lafan Jansen<br>lafan 18558@trackden.com<br>Thuis X<br>06 98765432 | Locaties<br>Filter<br>Thuis | Abonnemen<br>Filter<br>30 rij | Vernieuwen<br>Isli |

Als de QR code verdwijnt, is de mySmartControl app op de smartphone gekoppeld aan de gebruiker.

| mySmartControl 🌲                                                                            |                                                            |                                                                      |                                                                                                    |                    |                             |                                       |
|---------------------------------------------------------------------------------------------|------------------------------------------------------------|----------------------------------------------------------------------|----------------------------------------------------------------------------------------------------|--------------------|-----------------------------|---------------------------------------|
| mySmartControl<br>Dashboard<br>Dashboard<br>Gebruikers<br>Locaties<br>M Locaties            | Gebruikers<br>Gebruikers<br>Naam<br>Filter<br>Lafan jansen | Wijzigen gebruil<br>Algemeen Notificatie<br>Gebruikers informatie    | ker: Lafan Jansen                                                                                     |                    | Locaties<br>Filter<br>Thuis | Vernieuwen<br>Abonnementsli<br>Filter |
| <ul> <li>Ditgangen</li> <li>Instellingen</li> <li>Abonnementen</li> <li>Facturen</li> </ul> | + Gebruiker toevoegen                                      | Naam<br>E-mailadres<br>Locaties<br>Telefoonnummer<br>Smartphone type | Lafan Jansen<br>Iafan18558@trackden.com<br>Thuis X +<br>06 98765432<br>Mi 9T Pro<br>Annuleren Opslaan | Ontkoppel telefoon |                             | 30 rijen / pagina ♥                   |

## Klik op Annuleren (of klik ergens buiten het pop-up venster).

| my                 | SmartControl 🌲         |   |                       |                         |                  |                             |          |         |                    |
|--------------------|------------------------|---|-----------------------|-------------------------|------------------|-----------------------------|----------|---------|--------------------|
| $\mathbf{\hat{o}}$ | mySmartControl         | < | Gebruikers            |                         |                  |                             |          |         |                    |
|                    | Dashboard     Systemen |   | Gebruikers            |                         |                  |                             |          |         | Vernieuwen         |
|                    | Gebruikers             |   | Naam                  | E-mailadres             | Telefoonnummer   | Telefoon                    | Locaties | Abonnen | nentsli            |
|                    | Location               |   | Filter                | Filter                  | Filter           | Filter                      | Filter   | Filter  |                    |
|                    | Profiel                |   | Lafan Jansen          | lafan18558@trackden.com | 06 98765432      | Mi 9T Pro                   | Thuis    | ~       | /1                 |
|                    | 🖪 Uitgangen            |   |                       |                         | ≺ Vorige Ga naar | 1 van 1 pagina's Volgende > |          | 3       | 0 rijen / pagina 🗸 |
|                    | Instellingen           |   |                       |                         |                  |                             |          |         |                    |
|                    | 🛱 Abonnementen         |   | + Gebruiker toevoegen |                         |                  |                             |          |         |                    |
|                    | Facturen               |   |                       |                         |                  |                             |          |         |                    |

Notificatie instellingen en Device rechten van een gebruiker hoeven in de regel niet gewijzigd te worden.

Mocht u dat echter toch willen doen dan klikt u helemaal achteraan bij de gebruiker op het "potlood" symbooltje. Hierna kunt u kiezen voor het tabblad Notificatie instellingen of Device rechten alwaar u eventuele wijzigingen kunt doorvoeren.

| Wijzigen gebruiker: Lafan lansen                 |                                                  |                  |                |                   |
|--------------------------------------------------|--------------------------------------------------|------------------|----------------|-------------------|
| Algemeen Notificatie instellingen Device rechten |                                                  |                  |                |                   |
| Fam. Jansen                                      | Wijzigen gebruiker: Lafan Jansen                 |                  |                | Thuis 👻           |
| Toegang                                          | Algemeen Notificatie instellingen Device rechten |                  | (The she wight | 5                 |
| Volledige toegang -                              | Alarm                                            | Push notificatie | Chatbericht    | E-mail            |
| Geautoriseerde secties                           | Inbraak                                          |                  |                |                   |
| Sectie 01 × +                                    | Medisch                                          |                  |                |                   |
|                                                  | Brand / gas                                      |                  |                |                   |
|                                                  | Paniek                                           |                  |                |                   |
|                                                  | Sabotage                                         |                  |                |                   |
|                                                  | Technisch                                        |                  |                |                   |
|                                                  | In / uitschakelen                                |                  |                |                   |
|                                                  | Blokkeren / deblokkeren                          |                  |                |                   |
|                                                  | Chat                                             |                  |                |                   |
|                                                  | Communicatie uitval                              |                  |                |                   |
|                                                  | Informatie                                       |                  |                |                   |
|                                                  | Waarschuwing                                     |                  |                |                   |
| Annuleren Opslaan                                |                                                  |                  |                | Annuleren Opslaan |

In het menu **Profiel** vult u de gegevens in van de beheerder van het mySmartControl gebruikersaccount. (De beheerder is de eindgebruiker die het mySmartControl gebruikersaccount heeft aangemaakt/geregistreerd.)

| mySmartControl |      |                  |                   |
|----------------|------|------------------|-------------------|
| mySmartContr   | ol 🧳 | Persoonlijke geg | evens             |
| Dashboard      | (    | Naam *           | Lafan Jansen      |
| Lu systemen    |      | Telefoonnummer   | 06 98765432       |
| 🛍 Locaties     |      | Adres            | Noorderlaan 68    |
| 🏚 Profiel      |      | Postcode         | 7322HM            |
| G Uitgangen    |      | Plaats           | Apeldoorn         |
| Abonnementen   |      | Land             | Nederland         |
| Facturen       |      | Installateur     | Koppel            |
|                |      |                  | Annuleren Opslaan |

In het menu **Abonnementen** kunt u zien wat voor soort abonnement u heeft. Free (gratis), Freemium (€ 2,99 per maand) of Premium (€ 9,99 per maand). Ook kunt u hier zo nodig uw abonnementsvorm wijzigen door een ander abonnement te selecteren.

| mySma  | artControl 🌲        |   |                              |           |           |            |
|--------|---------------------|---|------------------------------|-----------|-----------|------------|
| 🛈 m    | ySmartControl       | < | Abonnementen                 |           |           |            |
| Sy     | ashboard<br>ystemen |   | Abonnementen                 |           |           | Vernieuwen |
| ± G    | ebruikers           |   | Huidig abonnement:Free       |           |           |            |
| i∰a Lo | ocaties             |   |                              | Free      | Freemium  | Premium    |
| 🛍 Pi   | rofiel              |   | Uitgangen                    | 1         | 3         | 10         |
| 🗄 U    | itgangen            |   | E-mails per maand            | 50        | 100       | 500        |
| 🌣 In   | nstellingen         |   | Systemen                     | 1         | 5         | 10         |
| C AI   | bonnementen         |   | Locaties                     | 1         | 5         | 10         |
| D Fa   | acturen             |   | Gebruikers                   | 5         | 25        | 50         |
|        | acturen             |   | Accounts per app             | 1         | 5         | 50         |
|        |                     |   | Bedrag per maand (incl. BTW) | € 0,00    | € 2,99    | € 9,99     |
|        |                     |   |                              | Selecteer | Selecteer | Selecteer  |

Indien u gebruik maakt van een betaald mySmartControl gebruikersaccount kunt u vanuit het menu **Facturen** uw maandelijkse facturen downloaden. Ook heeft u hier de mogelijkheid om de optie "facturen verzenden via e-mail" aan te zetten. Uw facturen worden dan maandelijks automatisch verstuurd naar het e-mailadres van uw mySmartControl gebruikersaccount (het e-mailadres waarmee u op uw mySmartControl gebruikersaccount inlogt en wat in het menu Profiel vermeld staat).

| mySmartControl 单                                 |                             |               |                               |                  |        |                     |
|--------------------------------------------------|-----------------------------|---------------|-------------------------------|------------------|--------|---------------------|
| mySmartControl                                   | Facturen                    |               |                               |                  |        |                     |
| Dashboard  Systemen                              | Facturen<br>Factuur verzend | en via e-mail |                               |                  |        |                     |
| 🛓 Gebruikers                                     | Datum                       | Omschrijving  |                               | Totaal excl. BTW | Totaal |                     |
| 🏨 Locaties                                       | Filter                      | Filter        |                               | Filter           | Filter | Filter              |
| 🏚 Profiel                                        |                             |               | Geen data gevonden            |                  |        |                     |
| <ul><li>Uitgangen</li><li>Instellingen</li></ul> |                             |               | < Vorige Ga naar 1 van 1 pagi | na's Volgende >  |        | 30 rijen / pagina 🗸 |
| 🛱 Abonnementen                                   |                             |               |                               |                  |        |                     |
| 🗎 Facturen                                       |                             |               |                               |                  |        |                     |

Het menu **Uitgangen** kunt u alleen na overleg met uw beveiligingsinstallateur gebruiken. Indien u gebruik wil maken van een uitgang op uw alarmsysteem die u met de mySmartControl app kunt aansturen, dient uw beveiligingsinstallateur eerst aanpassingen te maken in de programmering van uw alarmsysteem.